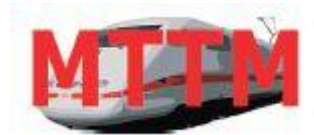

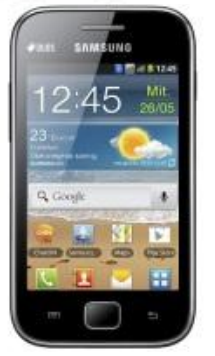

Für die Verwendung eines Android - Smartphone als Fahrregler wurde eine neue MTTM App V.2 zur Verwendung ab ST-TRAIN V4.22 initiiert.

Diese neue Smartphone App V2 unterstützt Android bis Fw-Version 7 und kann über

- WLAN oder - Bluetooth mit ST-TRAIN ab V4.22 kommunizieren.

Der Android - Fahrregler kann in Verbindung mit dem ST-TRAIN V4 <Stellwerk> zum Fahren, Schalten und Melden genutzt werden.

Nach der App-Installation ist unter <**INFO**> eine Kurzbeschreibung bzw. unter. <**Setup**> das Verbindungsmenü in der Android Fahrregler-App aufrufbar.

Für die Verwendung eines Android-Smartphone oder Tablet als kabellosen ST-TRAIN Fahrregler ist kein Providerzugang erforderlich, es muss im Smartphone oder Tablet nur BLUETOOTH oder WLAN eingeschaltet/aktiviert/verfügbar sein, alle anderen Dienste sind nicht erforderlich und können abgeschaltet bleiben/werden.

# Die MTTM Fahrregler App V.2 ist nur in Verbindung ab ST-TRAIN V4.22 nutzbar

- Am PC intern Bluetooth aktivieren oder extern z.B. Toshiba Bluetooth Stack oder BTA, Geräteerkennung/Paarung durchführen (je nach Betriebssystem ist evtl. die Installation von einer Treiber-CD erforderlich).
- App downloaden auf PC oder direkt per Smartphone von www.mttm.de/download
- Evtl. vom PC die App auf das Smartphone übertragen, dazu Datenkabel an den USB-Anschluss stecken und den Zugriff auf den Smartphone USB-Flash Speicher bestätigen (Aktivieren) Nach erfolgter Übertragung das Smartphone als USB Flash Speicher wieder trennen (Deaktivieren)
- oder per direkter Bluetooth Verbindung vom PC installieren
- oder direkt auf dem Smartphone im Download installieren (evt. muss in den Einstellungen des Smartphone noch das App-Installieren aus fremden Quellen aktiviert werden)

#### 

#### nur einmalig einrichten/erforderlich:

- Android-Smartphone Bluetooth Geräte-Erkennung per Pairing
- Bluetooth Gerät für die Kopplung frei geben, damit es vom PC erkannt werden kann
- Im PC nach neuen Geräten (Start→Geräte und Drucker→Gerät hinzufügen) suchen, das Smartphone wird namentlich erkannt und angezeigt
- Bei der ersten Verbindung wird auf dem PC und auf dem Smartphone ein Verbindungsschlüssel generiert, der eingegeben bzw. bestätigt werden muss, bzw. wird bei einigen Geräten der Verbindungsschlüssel automatisch generiert – diesen aktivieren oder eingeben/bestätigen, damit ist die Bluetooth Verbindung dauerhaft aktiviert

### Weitere Einstellungen in ST-Train:

- In ST-TRAIN → Einstellungen → Netzwerk den Com Port für den <u>eingehenden</u>
   <u>Bluetooth-Port</u> einstellen. Dieser Com-Port kann im Gerätemanager gesucht werden

   ist dort meist mit einem Punkt oder mit dem Kürzel BT gekennzeichnet Beachten,
   es werden mehrere COM-Ports gelistet <u>nur einen eingehenden Port verwenden</u>
   (in der App enthaltene <Info> lesen hier wird beschrieben, wie der Bluetooth Com-Port "RFCom" auf dem PC ermittelt werden kann)
- Für die Verbindung mit ST-TRAIN <u>erst</u> das Stellwerk öffnen und danach die App starten bzw. über Verbinden aktiv schalten.
- In den Smartphone-Einstellungen zuerst das Verbindungsmenü (unter <Setup> einrichten, wie in der Android-Kurzanleitung ersichtlich, der vorhandene *PC-Name* oder das *BT-Modul* / der *BT-Kanal* muss in den <Einstellungen> im Bluetooth-Feld des Android-Fahrreglers übernommen und angezeigt werden.
- Dann kann über den Verbindungsbutton das Smartphone/Tablet per Bluetooth verbunden werden.

|     | Android-Regler       |                        |                    | X                          |
|-----|----------------------|------------------------|--------------------|----------------------------|
|     | Android              | Einstellungen von Netz | werk               |                            |
|     | Bluetooth Com-Port   | . 7                    | angemeldet         |                            |
| Ann | neldung im Stellwerk | → Menü Fenster         | → Android anze     | igen                       |
| 0   | ComPorts OK          | 01.06.13 13:14:53      | 13:12:08 - Android | meldet sich AN (Bluetooth) |

Der Anmeldevorgang wird im Stellwerk auch in der Statusleiste angezeigt

#### Hinweis zur WLAN-Anbindung:

Die WLAN Anbindung als Android-Fahrregler mit ST-TRAIN setzt einen Router voraus. Die Kopplung des Android-Fahrreglers zwischen Router und PC erfolgt in diesem Fall über feste IP-Adressen und ist damit <u>Ortsgebunden!</u>

Im gestarteten Android-Fahrregler in der Smartphone <Info> ist in den Kapiteln "Bluetooth" bzw. "WLAN" eine Kurzanleitung verfügbar, dafür ist <u>keine Verbindung</u> <u>mit ST-TRAIN erforderlich</u>.

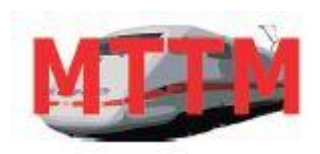

MTTM Modellbahn-Technik-Team-München Wasserturmstraße 30 85551 Kirchheim Tel: (089) 90 46 95 47 Fax: (089) 90 46 95 48 Web: www.mttm.de

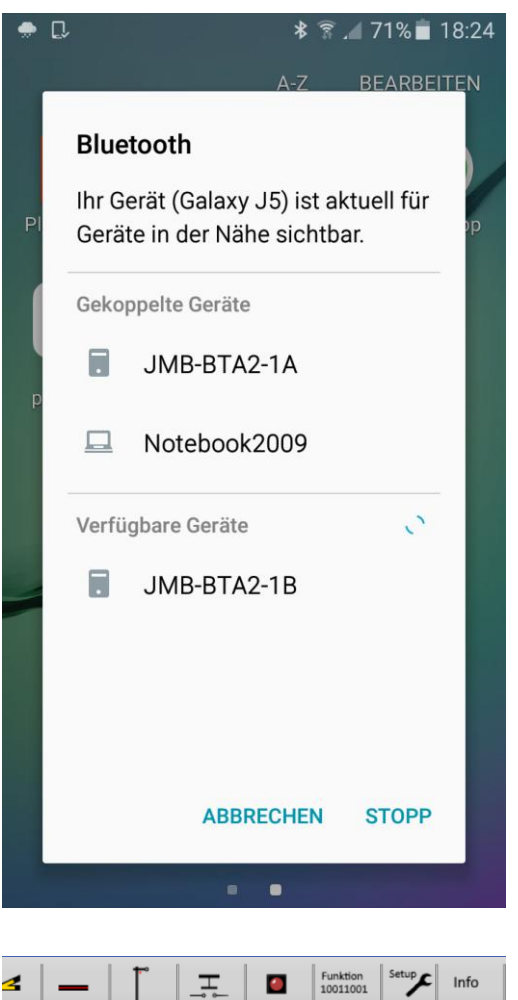

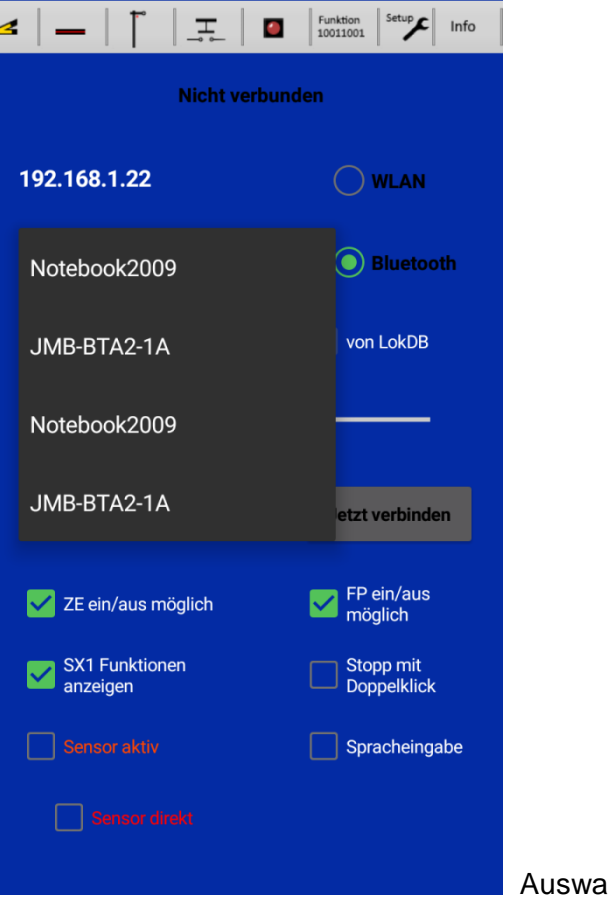

Anzeige der verfügbaren BT-Geräte

Auswahlmenü für die Bluetooth-Verbindung

# Android-Fahrregler → Verbindungsmenü

Verbindungsmenü – Aufruf über den Button < Setup> in der oberen Menüleiste

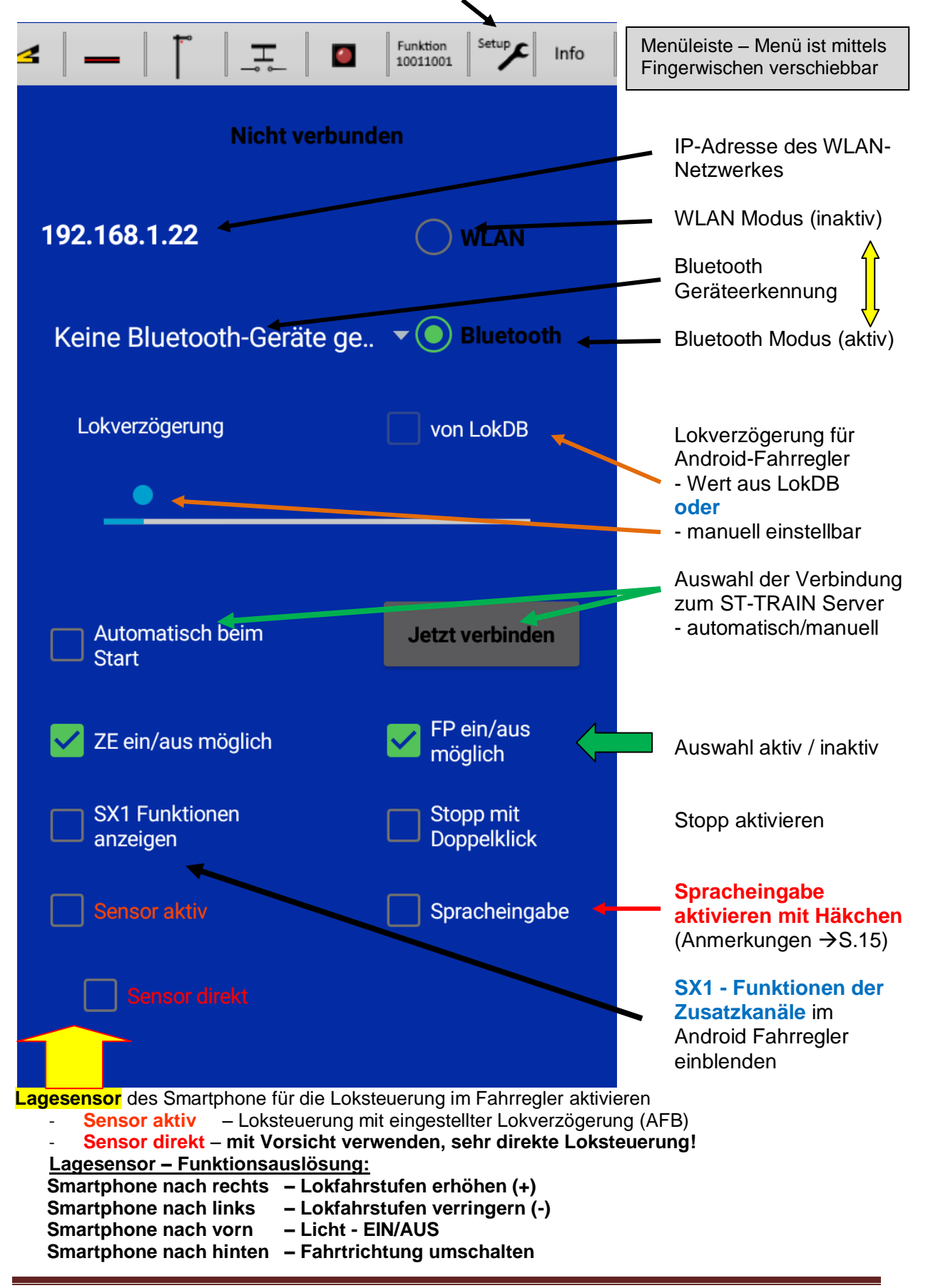

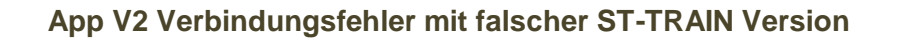

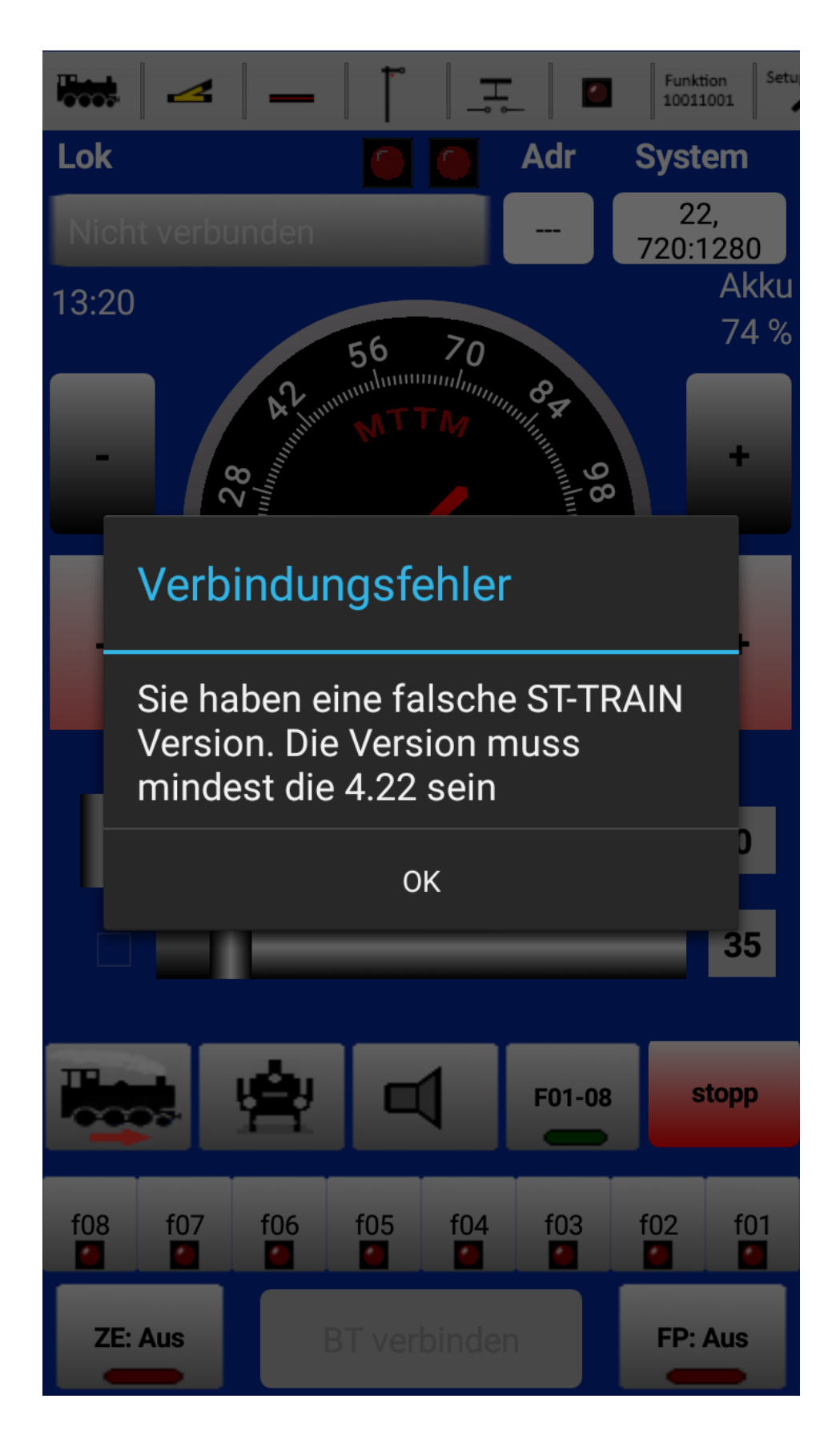

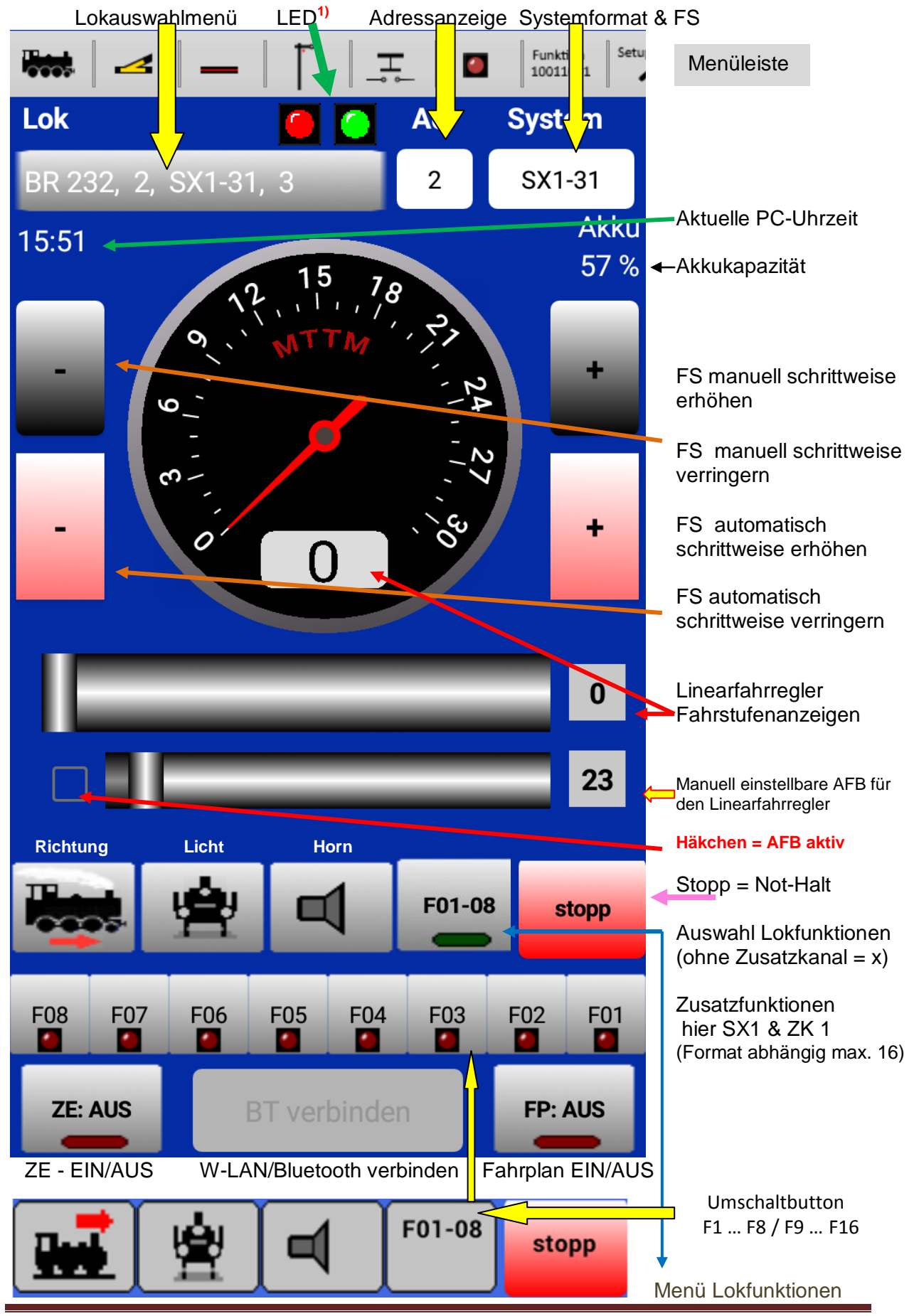

**Die Android-Fahrregler Elemente:** 

© Hans-Jochen Bachmann (2017)

Aufruf der Lokliste

| 🐜 🖂 🗕 🕇 🗐                   |            | Funktion Setu<br>10011001 |
|-----------------------------|------------|---------------------------|
| Lok 🧧 🧧                     | Adr        | System                    |
|                             | 1020       | DCC-L-28                  |
| CAT-Test, 1020, DCC-L-28, 3 |            | Akku                      |
| BR003, 5, SX1-31, 4         | 7.8        | 48 %                      |
| BR89, 6, SX1-31, 5          | 21 2       |                           |
| BR24, 8, SX1-31, 6          | , A<br>, S | +                         |
| V100, 11, SX1-31, 7         |            |                           |
| cargo, 22, SX1-31, 8        | _          | 0                         |
| BR23, 28, SX1-31, 9         | -          | 23                        |
| E44, 36, SX1-31, 10         | F01-08     | stopp                     |
| BR182, 37, SX1-31, 11       | F03        | F02 F01                   |
| E110, 38, SX1-31, 12        |            | FP: AUS                   |

Die Lokliste wird aus der LokDB abgerufen und durch antippen wird die zu steuernde Lok in den Fahrregler übernommen.

## Die Fahrregler Tipp-Tasten Funktionen:

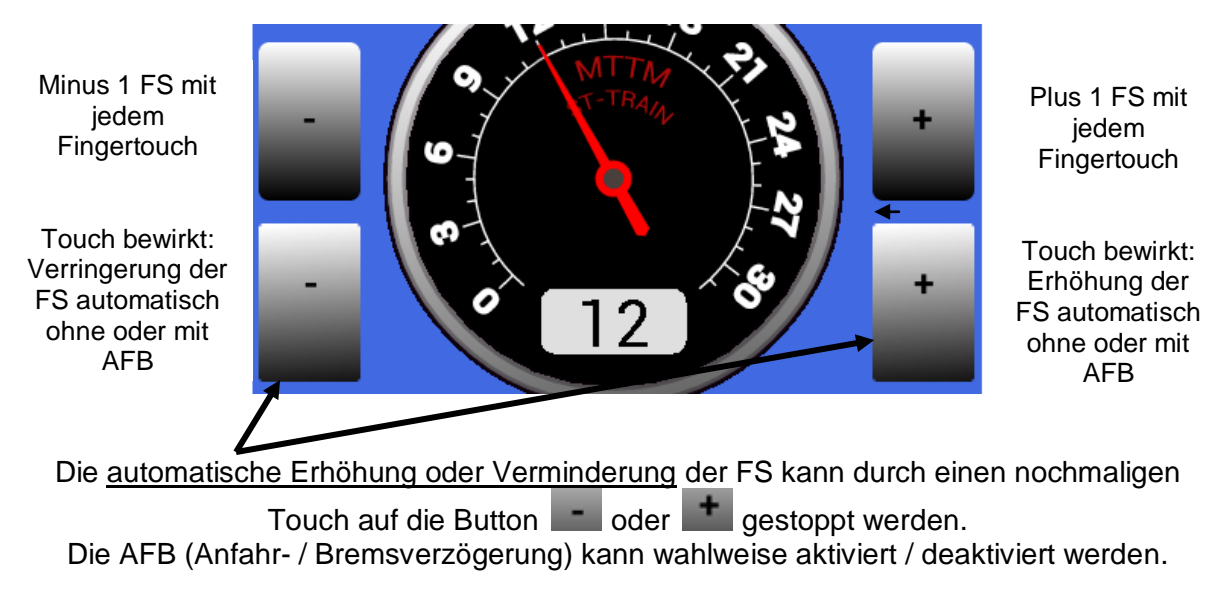

<sup>1)</sup> Die erfolgreiche Verbindung per WLAN oder Bluetooth signalisiert die grün blinkende LED. Nun kann mit dem Android - Fahrregler gefahren, geschaltet und gemeldet werden – die entsprechenden Funktionen sind über die Menüleiste umschaltbar – beendet wird der Android Fahrregler mit der Menü-Rückschaltfläche des Android-Smartphone.

```
Linke LED:

ST-TRAIN Herzschlag (blinken = ok)

Rechte LED:

ST-TRAIN Com-Port/Interface Status:

Grün = Kommunikation ist ok

Blau = Interface meldet keine Daten (falsche Geschwindigkeit, falscher Typ)
```

Gelb = Kommunikation wird aufgebaut

Rot = Com-Port kann nicht verwendet werden (falscher Com-Port oder anderweitig verwendet)

# Die Menüleiste in der Übersicht:

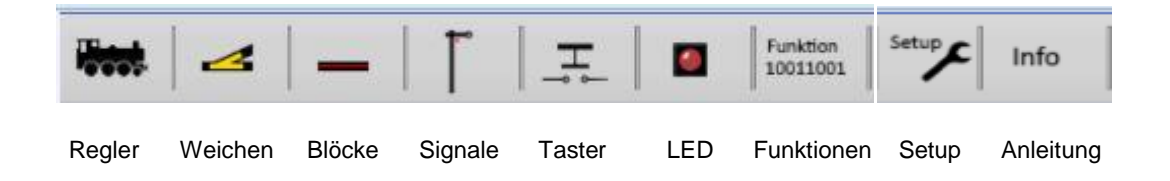

|          | ◢   _   †   ⊥   0 | Funktion Setu<br>10011001 |
|----------|-------------------|---------------------------|
| Weiche   | Anschlus 🛃 🦲 Name | Zustand                   |
| 1        | 0:76:8            | 4                         |
| 2        | 0:76:7            | _                         |
| 3        | 0:76:4            | _                         |
| 4        | 0:72:8            | _                         |
| 5        | 0:72:7            | _                         |
| 6        | 0:76:6            | _                         |
| 7        | 0:76:1            | _                         |
| 8        | 0:70:7            | -⁄-                       |
| 9        | 0:76:2            | _                         |
| 10       | 0:72:2            | _                         |
| 11       | 0:72:1            | _                         |
| 12       | 0:72:3            | _                         |
| Anzahl W | eichen: 35        |                           |

# Menü Weichen

Aufruf erfolgt über die Menüleiste Die Weichen können hier direkt durch Antippen geschaltet werden

|        | _          |      |                           |                        |
|--------|------------|------|---------------------------|------------------------|
|        | ⊿   _   †  |      | Funktion Setu<br>10011001 |                        |
| Block  | Anschluss  | Name | Zustand                   |                        |
| 7      | 1:90:3     | В    | frei                      |                        |
| 8      | 1:90:2     | А    |                           | Physisch belegt        |
| 9      | 1:90:4     |      | frei                      |                        |
| 10     | 1:90:5     |      | frei                      |                        |
| 11     | 1:94:3     |      | frei                      |                        |
| 12     | 1:91:4     |      | frei                      |                        |
| 13     | 1:92:7     |      | frei                      |                        |
| 14     | 1:93:3     |      | frei                      |                        |
| 15     | 1:96:7     |      | —                         | Angefordert und belegt |
| 16     | 1:93:8     |      | —                         |                        |
| 17     | 1:93:1     |      | —                         | angefordert            |
| 18     | 1:91:1     |      |                           |                        |
| Anzahl | Blocks: 56 |      |                           |                        |

Menü- Blöcke anzeigen Aufruf erfolgt über die Menü-Leiste

|                    |                  | -        |                           |  |
|--------------------|------------------|----------|---------------------------|--|
|                    | <b>⊿   _  </b> † | <u> </u> | Funktion Setu<br>10011001 |  |
| Signal             | Anschluss        | Name     | Zustand                   |  |
| 1                  | 0:84:1           | B1       | <b>•••</b> +              |  |
| 2                  | 0:84:2           | B2       |                           |  |
| 3                  | 0:84:3           | B3       |                           |  |
| 4                  | 0:84:4           | B4       |                           |  |
| 5                  | 0:88:1           | B5       | •••                       |  |
| 6                  | 0:88:2           | B6       |                           |  |
| 7                  | 0:88:3           | B7       |                           |  |
| 8                  | 0:84:5           | B8       |                           |  |
| 9                  | 0:87:3           | V1       | <b>1</b>                  |  |
| 10                 | 0:84:6           |          | •••                       |  |
| 11                 | 0:88:5           | B11      | •••                       |  |
| 12                 | 0:84:7           | B12      |                           |  |
| Anzahl Signale: 16 |                  |          |                           |  |

Menü- Signalanzeige Aufruf erfolgt über die Menü-Leiste

Die Signale können direkt in der App durch Antippen geschaltet werden Mehrbegriffige Signale zur Darstellung des gewünschten Signalbegriffes mehrfach antippen

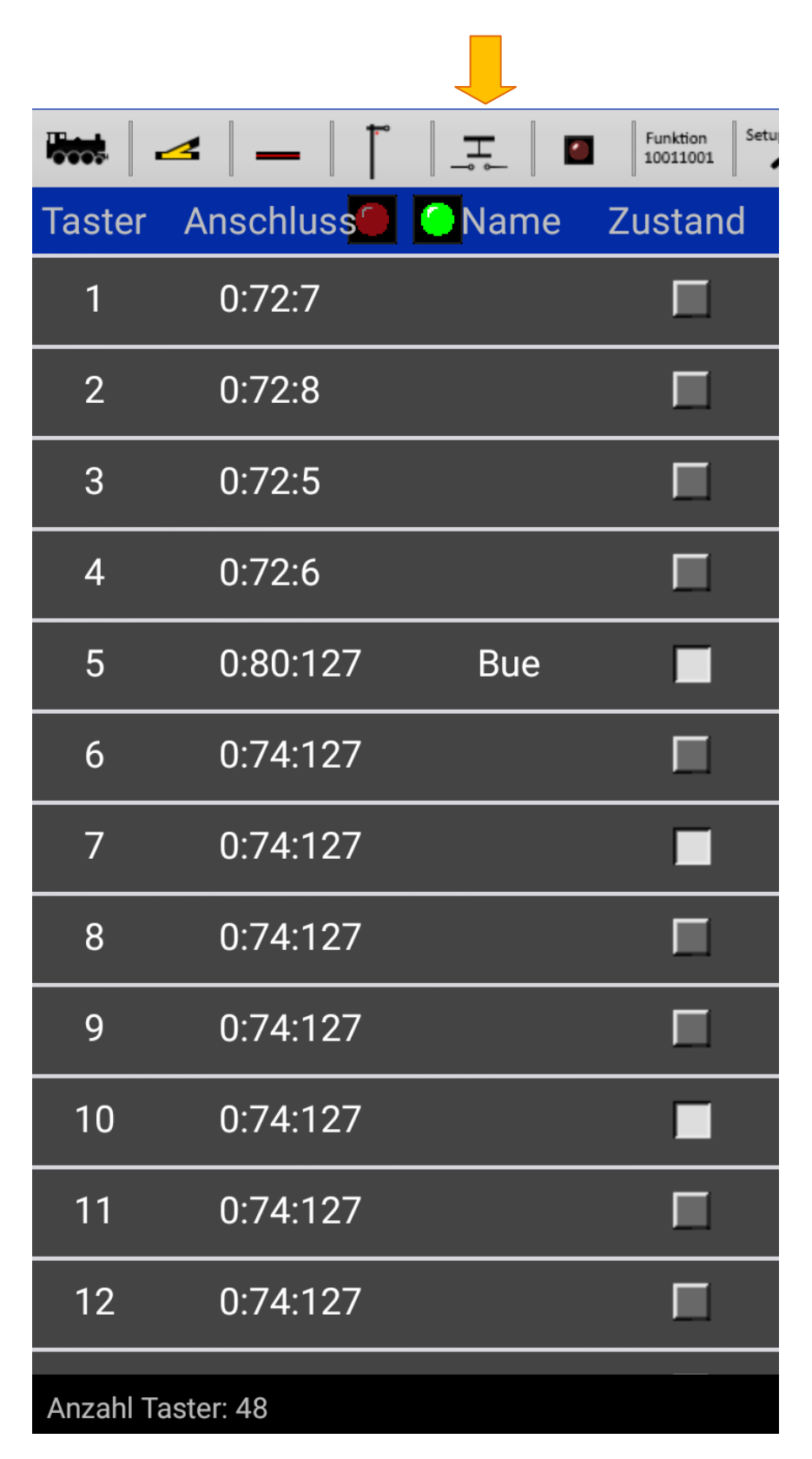

# Menü Taster

Aufruf erfolgt über die Menüleiste

Die Taster können direkt in der App durch Antippen geschaltet werden. Es werden auch Gruppentaster angezeigt/geschaltet

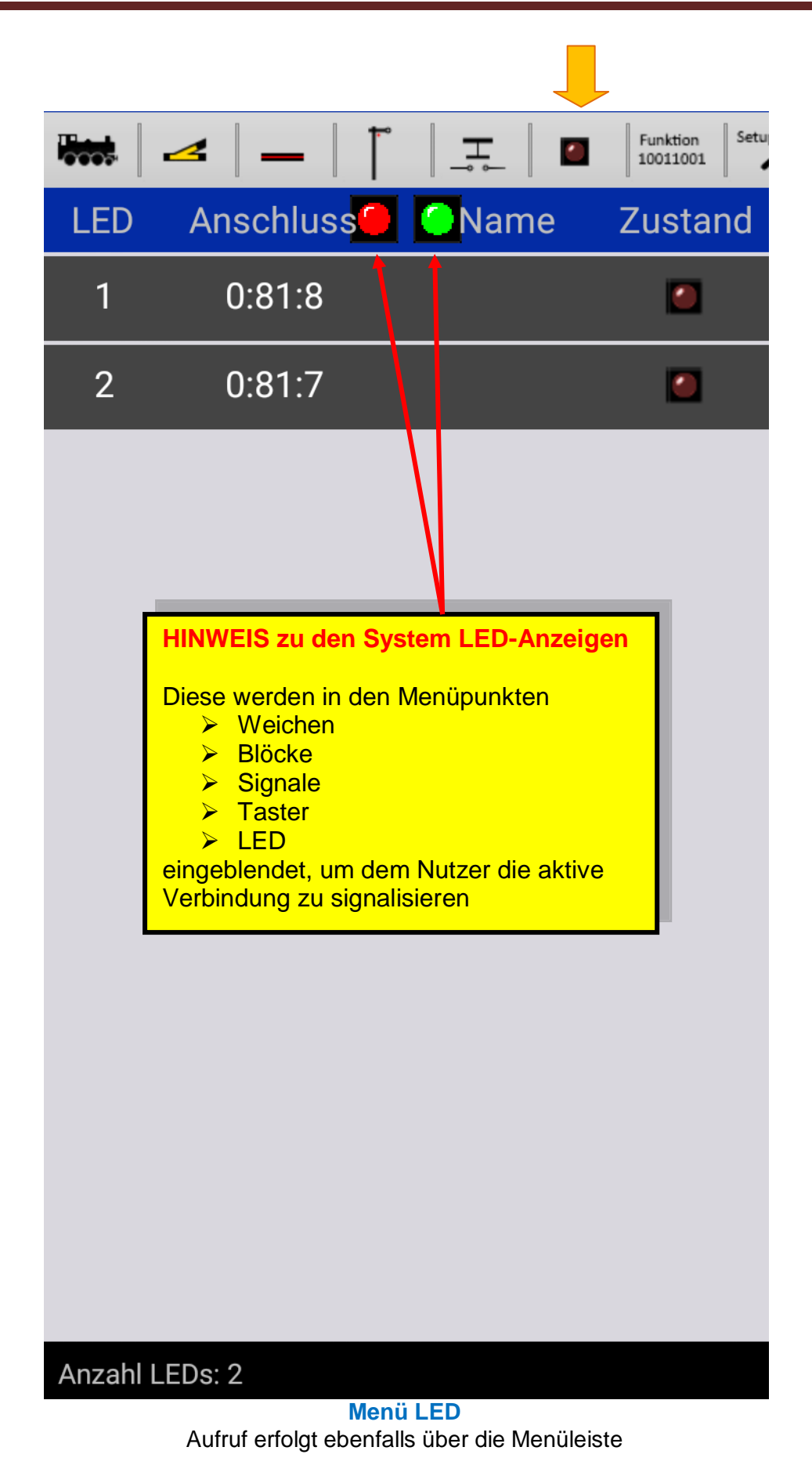

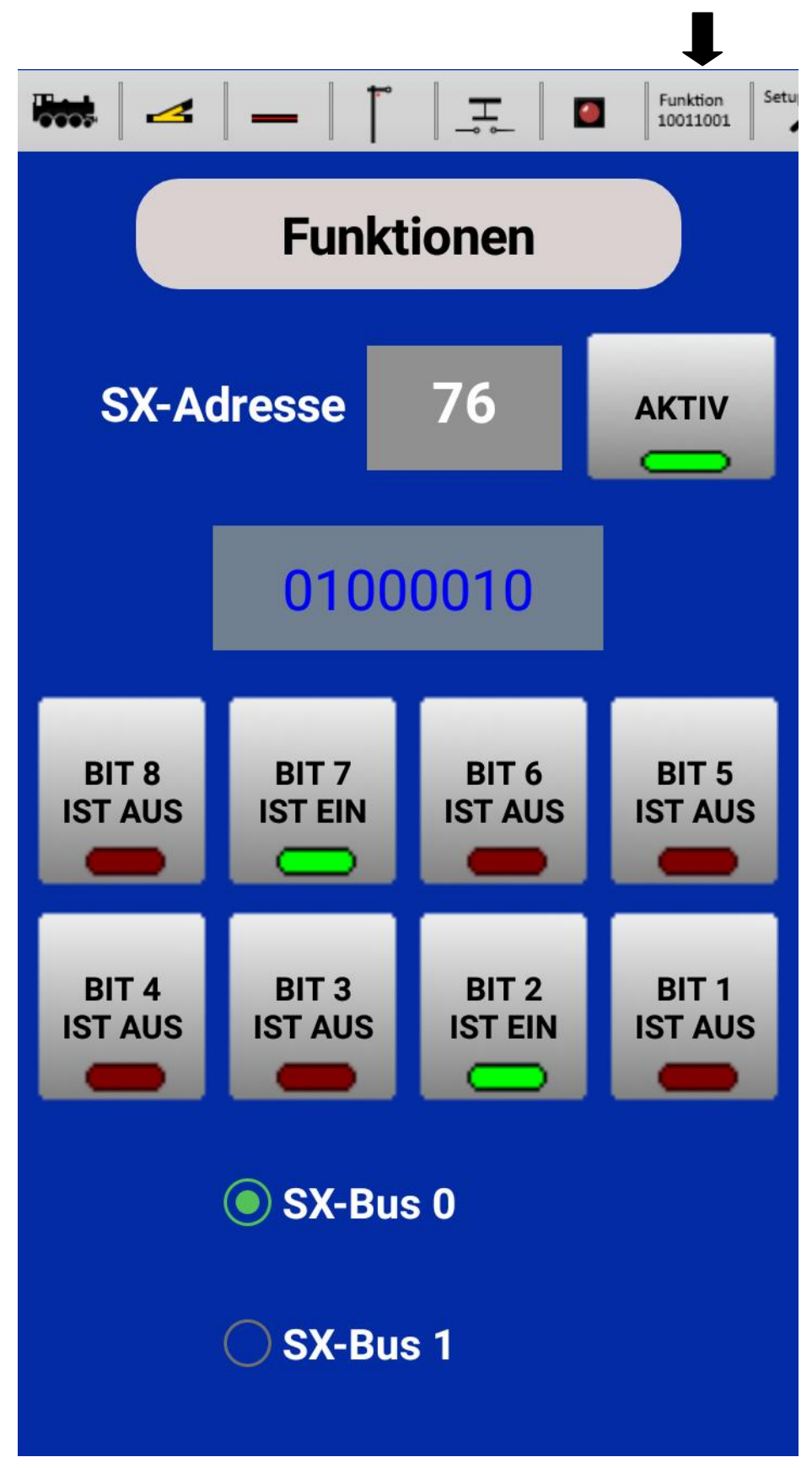

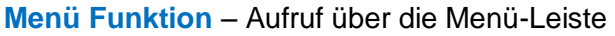

Hier können Funktionen am SX-Bus 0 oder SX-Bus 1 geschaltet/gemeldet werden.

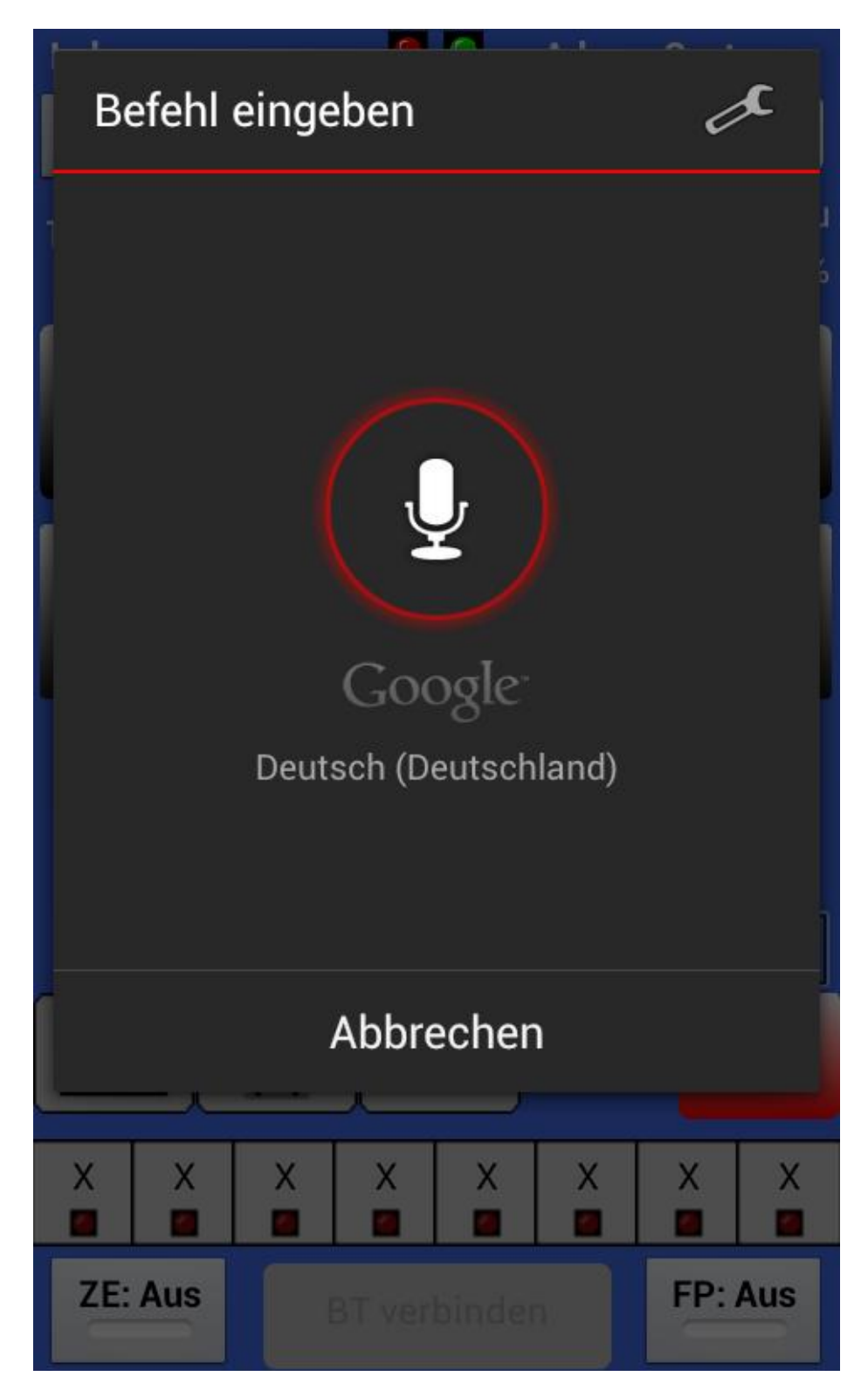

Spracheingabe → Aktivierung im Menü <Einstellungen> Wird durch Fingertipp in den Tacho aufrufen - das Kommando klar sprechen z.B. Kommando <**HALT**>, <**Nothalt**>, <**Licht**> oder Fahrstufenzahl <**12**> usw.

Hinweis: die Kommandoeingabe per Sprachbefehl ist nicht verzögerungsfrei!